## Whatsapp Stickers 下載方法全面睇 (Android 手機用戶)

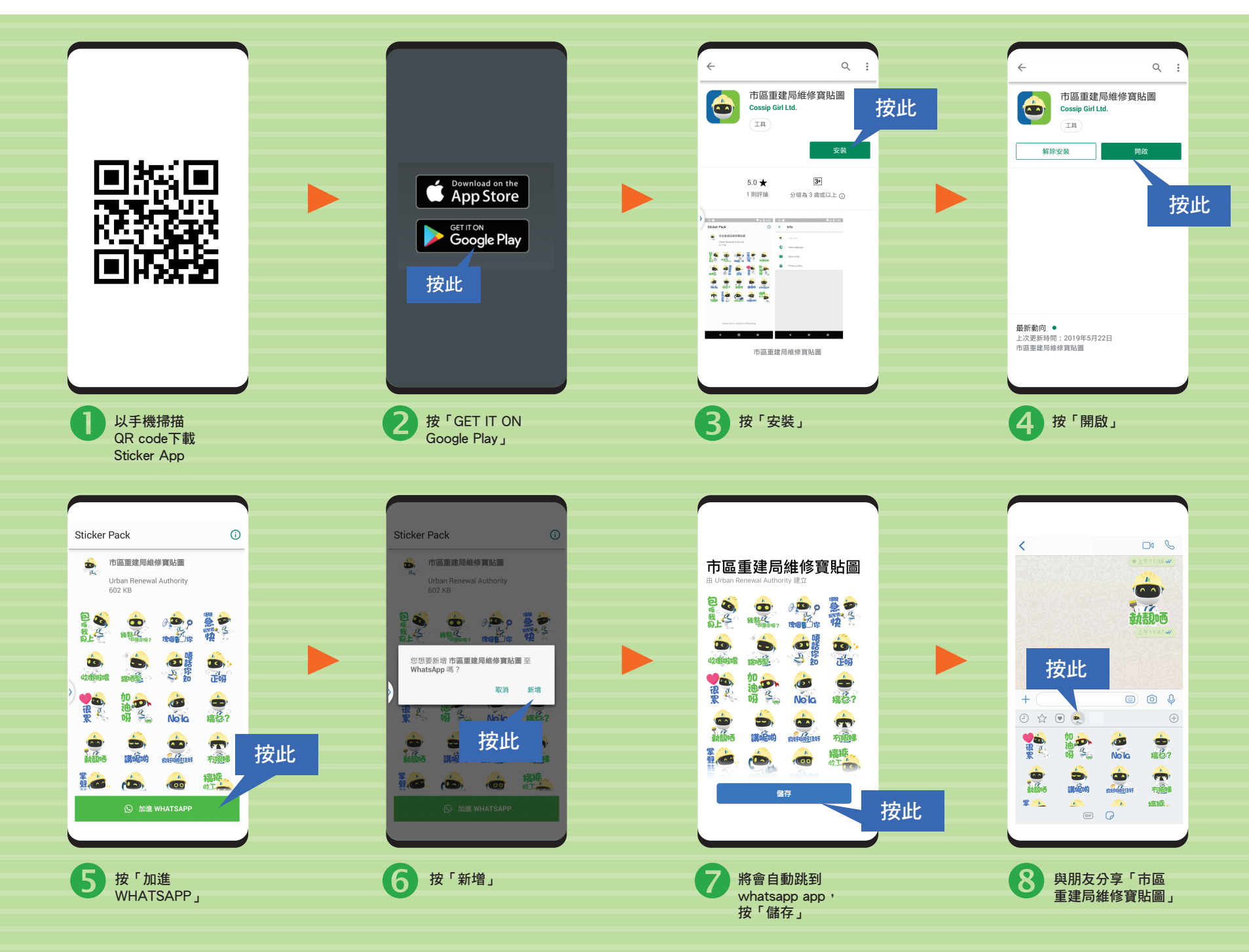

## Whatsapp Stickers 下載方法全面睇(iOS 手機用戶)

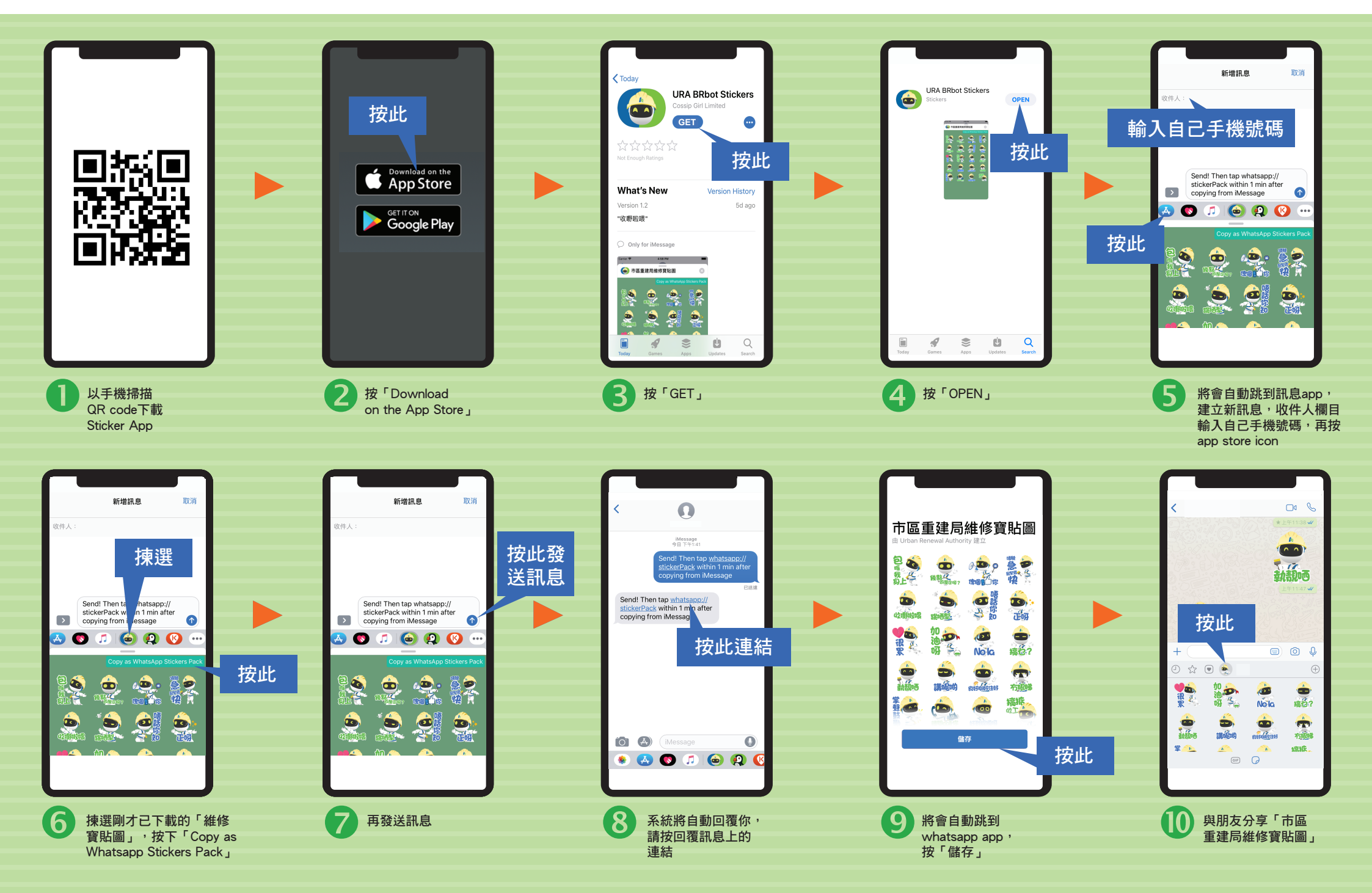

## 儲存分享(Android 及 iOS 手機用戶)

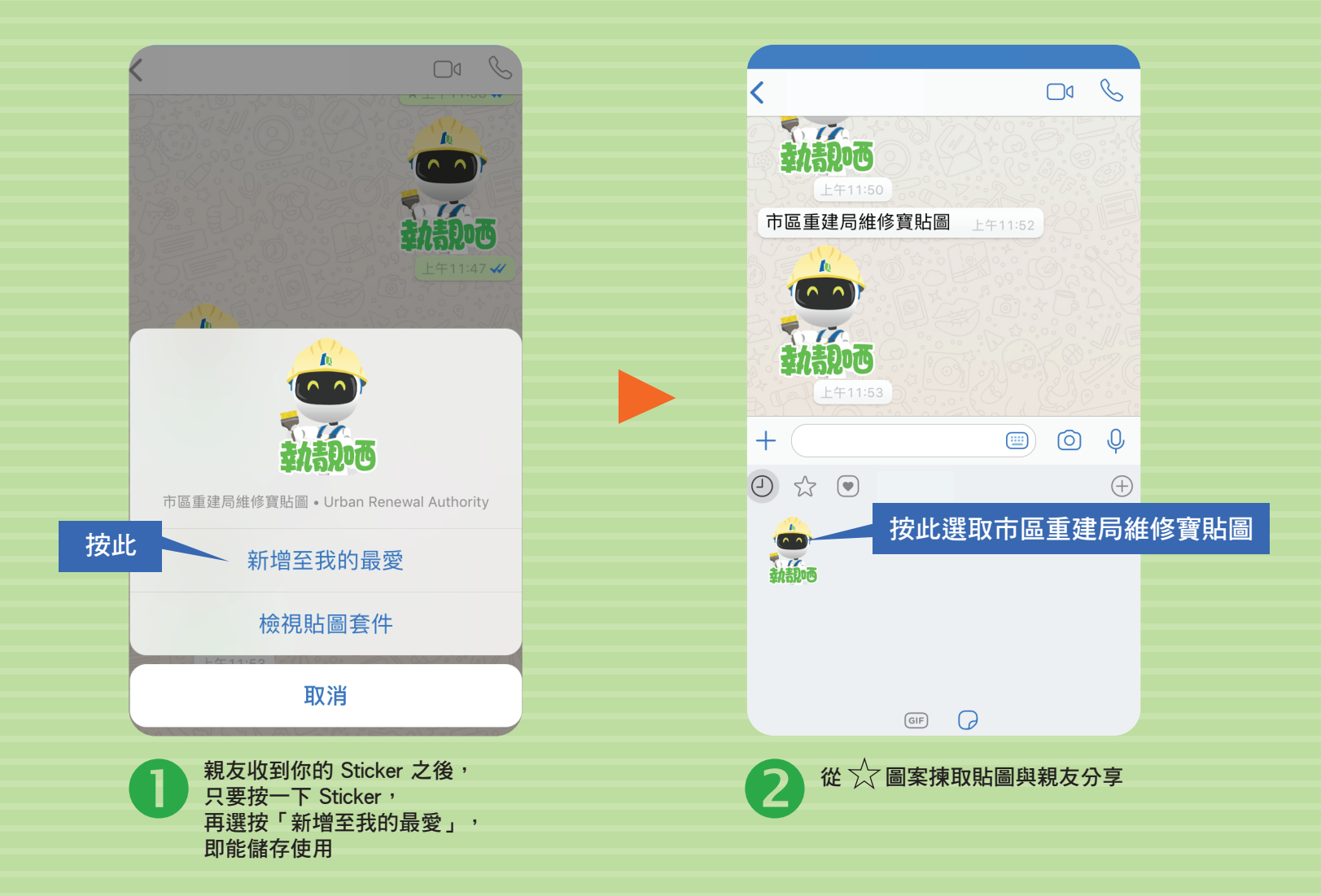